## KONFIGURASI IP (NETWORK)

## LANGKA-LANGKAH KONFIGURASI IP

- 1. Setting network pada virtual machine, klik Setting pada virtual machine Debian 10
- 2. Pilih menu Network
- 3. Pada adapter 1, Centang Enable Network kemudian pilih Attach to : Bridge Adapter
- 4. Klik OK

| 😔 deb-10-new - Settings |            |                |                                                                     |     |     |  |  |  |
|-------------------------|------------|----------------|---------------------------------------------------------------------|-----|-----|--|--|--|
|                         |            | General        | Network                                                             |     |     |  |  |  |
|                         |            | System         | Adapter <u>1</u> Adapter <u>2</u> Adapter <u>3</u> Adapter <u>4</u> |     |     |  |  |  |
|                         |            | Display        | Enable Network Adapter                                              |     |     |  |  |  |
|                         | $\bigcirc$ | Storage        | Attached to: Bridged Adapter                                        |     |     |  |  |  |
|                         | (          | Audio          | Name: Intel(R) Wi-Fi 6 AX201 160MHz                                 |     | •   |  |  |  |
|                         |            | Network        |                                                                     |     |     |  |  |  |
|                         |            | Serial Ports   |                                                                     |     |     |  |  |  |
|                         | Ì          | USB            |                                                                     |     |     |  |  |  |
|                         |            | Shared Folders |                                                                     |     |     |  |  |  |
|                         |            | User Interface |                                                                     |     |     |  |  |  |
|                         |            |                |                                                                     |     |     |  |  |  |
|                         |            |                |                                                                     |     |     |  |  |  |
|                         |            |                |                                                                     |     |     |  |  |  |
|                         |            |                |                                                                     |     |     |  |  |  |
|                         |            |                | ОК                                                                  | Can | cel |  |  |  |

- 5. Nyalakan virtual machine Debian 10
- 6. Login sesuai dengan user dan password yang diberikan sebagai Super User / Root
- 7. Setelah login, ketik nano /etc/network/interface

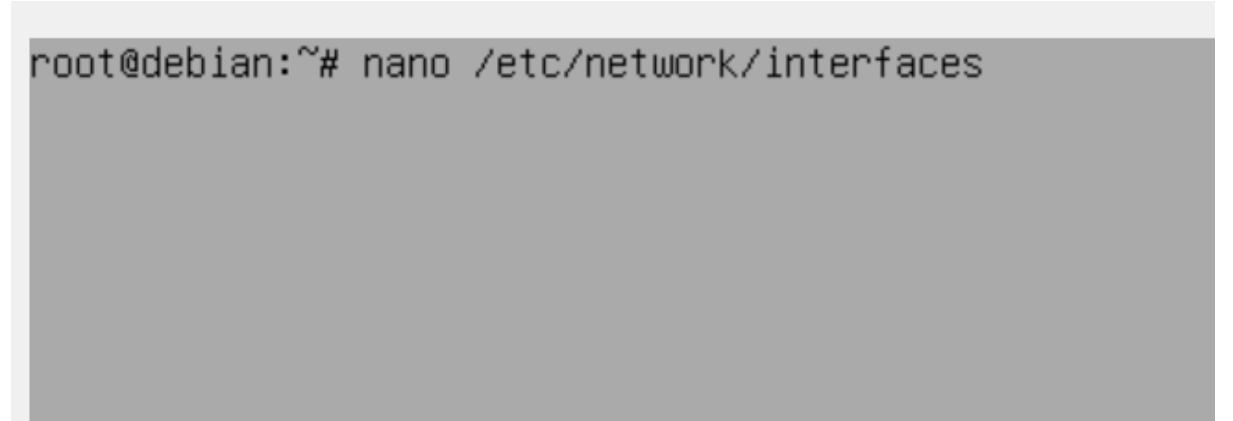

8. Tampilan interface akan seperti dibawah ini

| GNU nano 3.2 /etc/network/interfaces Modif                                                                                                    | ied |  |  |  |  |  |  |  |  |  |
|----------------------------------------------------------------------------------------------------|-----|--|--|--|--|--|--|--|--|--|
| # This file describes the network interfaces available on your system<br># and how to activate them. For more information, see interfaces(5).                                                                                                    |     |  |  |  |  |  |  |  |  |  |
| source /etc/network/interfaces.d/*                                                                                                    |     |  |  |  |  |  |  |  |  |  |
| # The loopback network interface                                                                                                    |     |  |  |  |  |  |  |  |  |  |
| iface lo inet loopback_                                                                                                    |     |  |  |  |  |  |  |  |  |  |
|                                                                                                    |     |  |  |  |  |  |  |  |  |  |
|                                                                                                    |     |  |  |  |  |  |  |  |  |  |
|                                                                                                    |     |  |  |  |  |  |  |  |  |  |
|                                                                                                    |     |  |  |  |  |  |  |  |  |  |
|                                                                                                    |     |  |  |  |  |  |  |  |  |  |
|                                                                                                    |     |  |  |  |  |  |  |  |  |  |
|                                                                                                    |     |  |  |  |  |  |  |  |  |  |
|                                                                                                    |     |  |  |  |  |  |  |  |  |  |
|                                                                                                    |     |  |  |  |  |  |  |  |  |  |
|                                                                                                    |     |  |  |  |  |  |  |  |  |  |
|                                                                                                    |     |  |  |  |  |  |  |  |  |  |
| <mark>^G</mark> Get Help <mark>^O</mark> Write Out <mark>™</mark> Where Is <mark>^K</mark> Cut Text <mark>J</mark> Justify <mark>°C</mark> Cur Pos <mark>M–U</mark> Undo<br><mark>^X</mark> Exit <mark>R</mark> Read File <mark>`N</mark> Replace <mark>^U</mark> Uncut Text <mark>`T</mark> To Spell <mark>_</mark> Go To Line <mark>M–E</mark> Redo |     |  |  |  |  |  |  |  |  |  |
| Tambahkan perintah seperti dibawah ini                                                                                                    |     |  |  |  |  |  |  |  |  |  |

9. Tambahkan perintah seperti dibawah ini #IP Komputer auto enp0s3 iface enp0s3 inet static address 192.168.100.1 netmask 255.255.255.0

| GNU nano 3.2                                                                                       |                                       | /etc/                                           | ′network∕inter                | rfaces                     |                                     | Modified     |
|----------------------------------------------------------------------------------------------------|---------------------------------------|-------------------------------------------------|-------------------------------|----------------------------|-------------------------------------|--------------|
| # This file descr<br># and how to acti                                                             | ibes the network<br>vate them. For mo | interfaces<br>pre informat                      | available on<br>ion, see inte | your system<br>erfaces(5). |                                     |              |
| source /etc/netwo                                                                                  | rk/interfaces.d/»                     | ĸ                                               |                               |                            |                                     |              |
| # The loopback ne<br>auto lo<br>iface lo inet loop                                                 | twork interface<br>pback              |                                                 |                               |                            |                                     |              |
| <b>#IP Komputer</b><br>auto enp0s3<br>iface enp0s3 inet<br>address 192.168.1/<br>netmask 255.255.2 | static<br>00.1<br>55.0                |                                                 |                               |                            |                                     |              |
| ^G Get Help <sup>^</sup> O∣<br>^X Exit     ^R∣                                                     | Write Out  Whe<br>Read File 🤨 Rep     | ere Is <mark>^K</mark><br>blace <mark>^U</mark> | Cut Text 🔒                    | Justify<br>To Spell        | ^C Cur Pos M−L<br>^_ Go To Line M−E | Undo<br>Redo |

- 10. Setelah itu simpan pengaturan interfaces dengan cara menekan tombol **Ctrl + X** kemudian **Enter**
- 11. Langkah selanjutnya adalah merestart pengaturan interfaces anda dengan menjalankan perintah: service networking restart atau /etc/init.d/networking restart

root@debian:~# /etc/init.d/networking restart\_

12. Untuk mengecek apakah IP address sudah berubah sesuai yang kita setting, jalankan perintah **ip a**.

Seperti pada gambar dibawah ini, IP address sudah terdeteksi dan berhasil diubah.

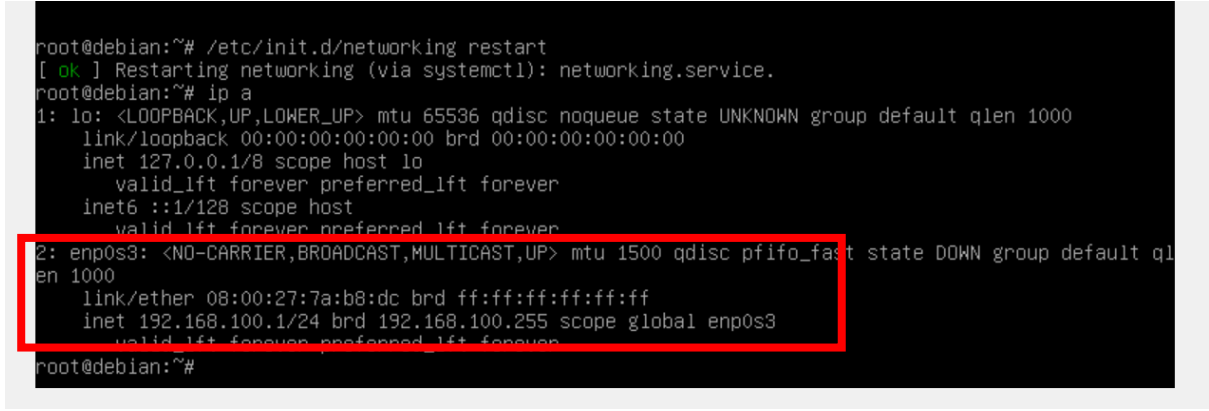

13. Modifikasi untuk membuat IP lainnya.

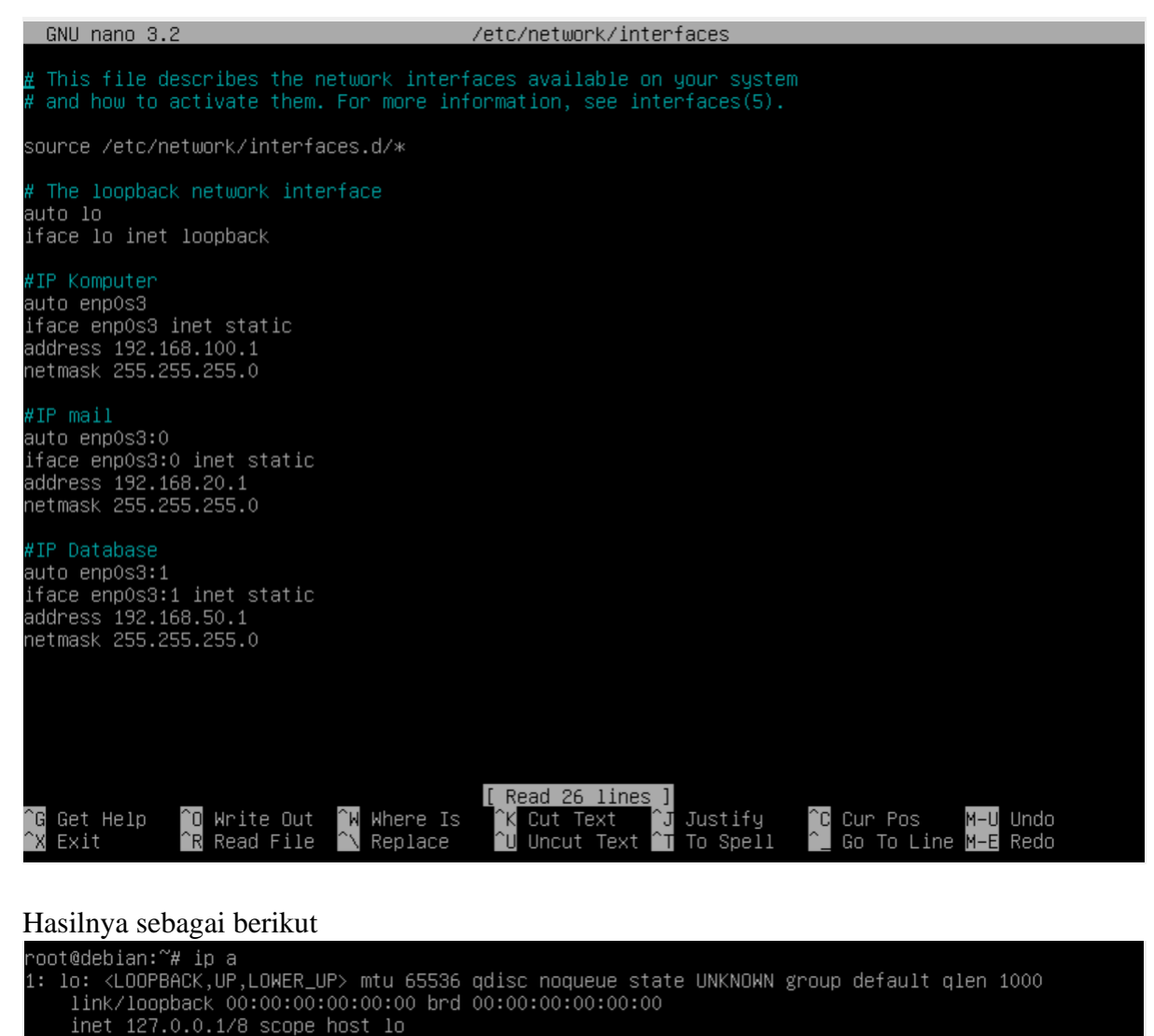

valid\_lft forever preferred\_lft forever

inet6 ::1/128 scope host valid\_lft\_forever\_preferred\_lft\_forever

valid lft forever preferred lft forever 2: enp0s3: <BROADCAST,MULTICAST,UP,LOWER\_UP> mtu 1500 qdisc pfifo\_fast stat( 000 link/ether 08:00:27:7a:b8:dc brd ff:ff:ff:ff:ff inet 192.168.100.1/24 brd 192.168.100.255 scope global enp0s3 valid\_lft forever preferred\_lft forever inet 192.168.20.1/24 brd 192.168.20.255 scope global enp0s3:0 valid\_lft forever preferred\_lft forever inet 192.168.50.1/24 brd 192.168.50.255 scope global enp0s3:1 valid\_lft forever preferred\_lft forever inet 6e80::a00:27ff:fe7a:b8dc/64 scope link valid\_lft forever preferred\_lft forever root@debian:~#